## Information Systems & Digital Services

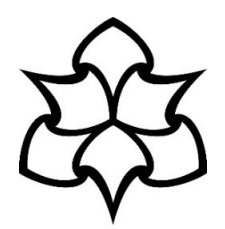

## Add OneDrive as a location in MS Office 2016 applications (Windows 10)

This guide explains how to add OneDrive as a location in Microsoft Office 2016, so that you can save or open files from your MMU OneDrive area.

Open an Office app, such as Word, and click **Sign in** in the top right corner of the application:

| <b>⊟</b> 5- | - () ÷                                 |                                                                                                    |          |                      | Docι                                                  | ument1 - Wor          | d    |         |                       |                     | Ē                    | _                                       | - 🗆                                           | ×       |
|-------------|----------------------------------------|----------------------------------------------------------------------------------------------------|----------|----------------------|-------------------------------------------------------|-----------------------|------|---------|-----------------------|---------------------|----------------------|-----------------------------------------|-----------------------------------------------|---------|
| File        | Home Insert                            | Design                                                                                                    | Layout   | References           | Mailings                                              | Review                | View | EndNot  | e Q⊺e                 | ll me what yo       | ou want to do        | Sig                                     | nin As                                        | Share   |
| Paste       | Calibri (Body) 🔻<br>B I <u>U</u> 👻 aba | $\begin{array}{c c} 11 & \bullet & A^{\bullet} & A \\ \hline \mathbf{x}_2 & \mathbf{x}^2 & A \\ \hline Font \end{array}$ | ▲ Aa - A | • = • = =<br>• = = = | r <sup>s</sup> a <sub>j</sub> →  <br>=  <br>Paragraph | ≝   2↓   •<br>2 - ⊞ - |      | aBbCcDc | AaBbCcDc<br>¶ No Spac | AaBbC(<br>Heading 1 | AaBbCcE<br>Heading 2 | < + + + + = = = = = = = = = = = = = = = | P Find ▼<br>ac Replace<br>Select ▼<br>Editing |         |
|             |                                        |                                                                                                    |          |                      |                                                       |                       |      |         |                       |                     |                      |                                         |                                               | <b></b> |
|             |                                        | l                                                                                                    |          |                      |                                                       |                       |      |         |                       |                     |                      |                                         |                                               |         |
|             |                                        |                                                                                                    |          |                      |                                                       |                       |      |         |                       |                     |                      |                                         |                                               | ¥       |
| Page 1 of 1 | 0 words                                |                                                                                                    |          |                      |                                                       |                       |      |         |                       |                     |                      | -                                       | +                                             | 100%    |

In the 'Sign in' popup, enter your credentials (if you're using a MMU PC, you won't need to enter your password):

For students:

## For staff:

| Enter [Your MMU ID]@ad.mmu.ac.uk and click <b>Next</b> :                               | Enter [Your MMU ID]@stu.mmu.ac.uk and click Next:                                      |  |  |  |
|----------------------------------------------------------------------------------------|----------------------------------------------------------------------------------------|--|--|--|
| ×                                                                                      | ×                                                                                      |  |  |  |
| Sign in                                                                                | Sign in                                                                                |  |  |  |
| Type the email address or phone number of the account you would like to use with Word. | Type the email address or phone number of the account you would like to use with Word. |  |  |  |
| 46018584@ad.mmu.ac.uk                                                                  | 46018585@stu.mmu.ac.uk                                                                 |  |  |  |
| Next                                                                                   | Next                                                                                   |  |  |  |
| Privacy statement                                                                      | Privacy statement                                                                      |  |  |  |
|                                                                                        |                                                                                        |  |  |  |
|                                                                                        |                                                                                        |  |  |  |
|                                                                                        |                                                                                        |  |  |  |
|                                                                                        |                                                                                        |  |  |  |
|                                                                                        |                                                                                        |  |  |  |
|                                                                                        |                                                                                        |  |  |  |

Once signed in you will see 'Loading Services...' in the File menu for a short time:

| $\odot$         |                         | Document1 - Word                                                            |
|-----------------|-------------------------|-----------------------------------------------------------------------------|
| Info<br>New     | Open                    |                                                                             |
| Open            | L Recent                | Today                                                                       |
| Save<br>Save As | ConeDrive               | https://manmetro-my.sharepoint.com » persona           Older                |
| Print           | This PC                 | Document 2<br>https://manmetro-my.sharepoint.com » persona 03/08/2018 11:08 |
| Share<br>Export | Loading Services        |                                                                             |
| Close           | Add a Place      Browse |                                                                             |
| Account         |                         |                                                                             |
| Options         |                         | Recover Unsaved Documents                                                   |

Once the services have loaded, your OneDrive location will be available to save and open files:

| ¢       |                                            | Document1 - Word                        | C ? - D X<br>Emma Mew |
|---------|--------------------------------------------|-----------------------------------------|-----------------------|
| Info    | Open                                       |                                         | <u> </u>              |
| New     |                                            | A GeneDrive - MMU                       |                       |
| Open    | Recent                                     | · - · · · · · · · · · · · · · · · · · · |                       |
| Save    | OneDrive - MMU<br>46018584@xmail.mmu.ac.uk | Forms                                   | 27/06/2018 02:53      |
| Print   | Sites - MMU                                | Document 1.docx                         | 09/08/2018 09:26      |
| Share   | 46018584@xmail.mmu.ac.uk                   | Document 2.docx                         | 03/08/2018 11:09      |
| Export  | CneDrive                                   | Document.docx                           | 17/07/2018 14:04      |
| Close   | This PC                                    | test1.docx                              | 17/07/2018 14:04      |
| Account | Add a Place                                |                                         |                       |
| Options | Rrowse                                     | v                                       | v                     |

You should now be able to access your OneDrive to save and open files.

For further support, you can contact the IT Helpline 24 hours a day, 7 days a week:

- Call: 0161 247 4646
- Email: <u>it.helpline@mmu.ac.uk</u>
- Visit our face to face desk (12.30pm to 5pm, Monday to Friday):

Ground Floor Manchester Metropolitan University Library All Saints Park Manchester M15 6BX